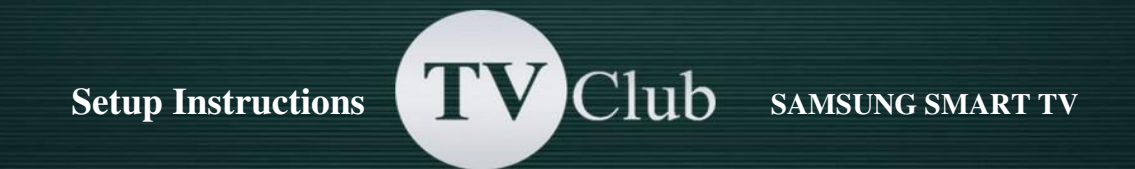

## Setup Instructions for SAMSUNG SMART TV F series

1. Turn on the TV, open the main menu and scroll down to «Smart Features» and press enter

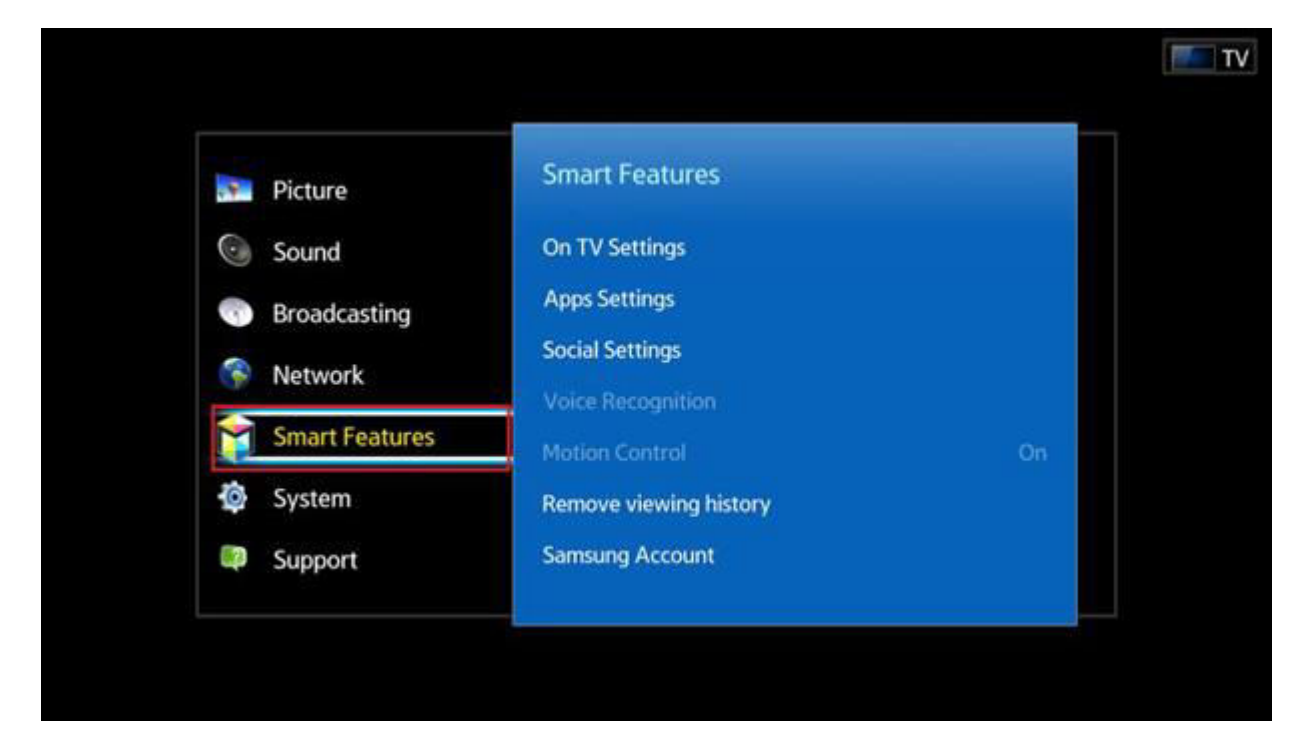

2. Select the «Samsung Account» then press «Enter» and select «Log In»

| Smart Features Voice Recognition Motion Control Remove viewing history | On . | Manage your Samsung<br>account to enjoy all of<br>Smart Hub.<br>Log In (Log Out)<br>Edit Profile<br>Link Service Accounts<br>Remove Accounts from TV |
|------------------------------------------------------------------------|------|----------------------------------------------------------------------------------------------------|
| Samsung Account                                                        |      | Create Account<br>Terms & Conditions                                                                                                    |
| Notifications                                                          |      | Privacy Policy                                                                                                    |
| Open Smart Hub                                                         | Off  |                                                                                                    |

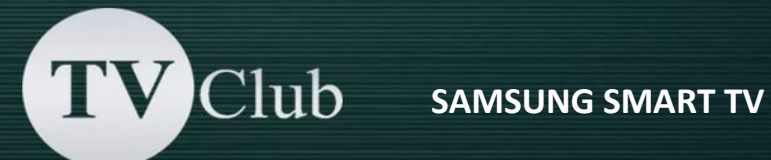

| Samsung Account         | Log in to your Samsun<br>account. |
|-------------------------|-----------------------------------|
| Log In                  |                                   |
| Edit Profile            | *                                 |
| Link Service Accounts   |                                   |
| Remove Accounts from TV |                                   |
| Create Account          |                                   |
| Terms & Conditions      |                                   |
| Privacy Policy          |                                   |

You see a window for logging in Samsung Account: 3.

| 🚥 ID / Pa                                 | assword Fac         | e recorgnition                          |
|-------------------------------------------|---------------------|-----------------------------------------|
| Welcome to a S                            | mart Way of Using   | g Samsung Services!                     |
| Samsung account provides a better         | way to access Sa    | amsung services using a single accour   |
| Email develop                             | Passw               | vord                                    |
| 😿 Log me in automatically                 | ⊠ R                 | Remember my password                    |
| Log In                                    | Cancel              | Reset Password                          |
| Don'                                      | t have a Samsung    | account?                                |
| 1 Create Ac                               | count 📑 Create      | e with Facebook                         |
| ou can create your account or find your e | mail or password on | PC or mobile. http://account.samsung.co |
|                                           |                     |                                         |
|                                           |                     |                                         |

- a) In the Email field enter develop no need to enter a password (the password field is inaccessible). Use the on-screen keypad to enter the account name «develop»;
- b) Press Login
- c) Exit from the menu

4. Press the Smart Hub button on the remote and scroll to Apps. Select «More Apps» (at the bottom of the screen)

TV Club

|           |           |         |              | G         | Apps       |              | 8          |              |                   |             |   |
|-----------|-----------|---------|--------------|-----------|------------|--------------|------------|--------------|-------------------|-------------|---|
|           | Recommend | led     | hulu<br>PLUS | YouTebe   |            |              |            |              |                   | NT AAT      |   |
|           | My Apps   | Pandora | Hulu Plus    | YouTube   | Explore 3D | Amazon Inst  | CNBC Real- | Samsung Apps | Co Ania Part      | FURTS       |   |
| -         | CNET      | YuppTV  | Bravo        | FOX NOW   | FIOS TV    | Cloud Player | AOL On     | HBO GO       | HO Movies<br>VUDU | Fitness VOD |   |
| G         | 34.924    | Twitter | +acebook     | Pieds Hub | SOCIE IV   | Mas          |            |              |                   |             | E |
| More Apps |           |         |              |           |            |              |            |              |                   |             |   |

## 5. Select "Options" at the top right

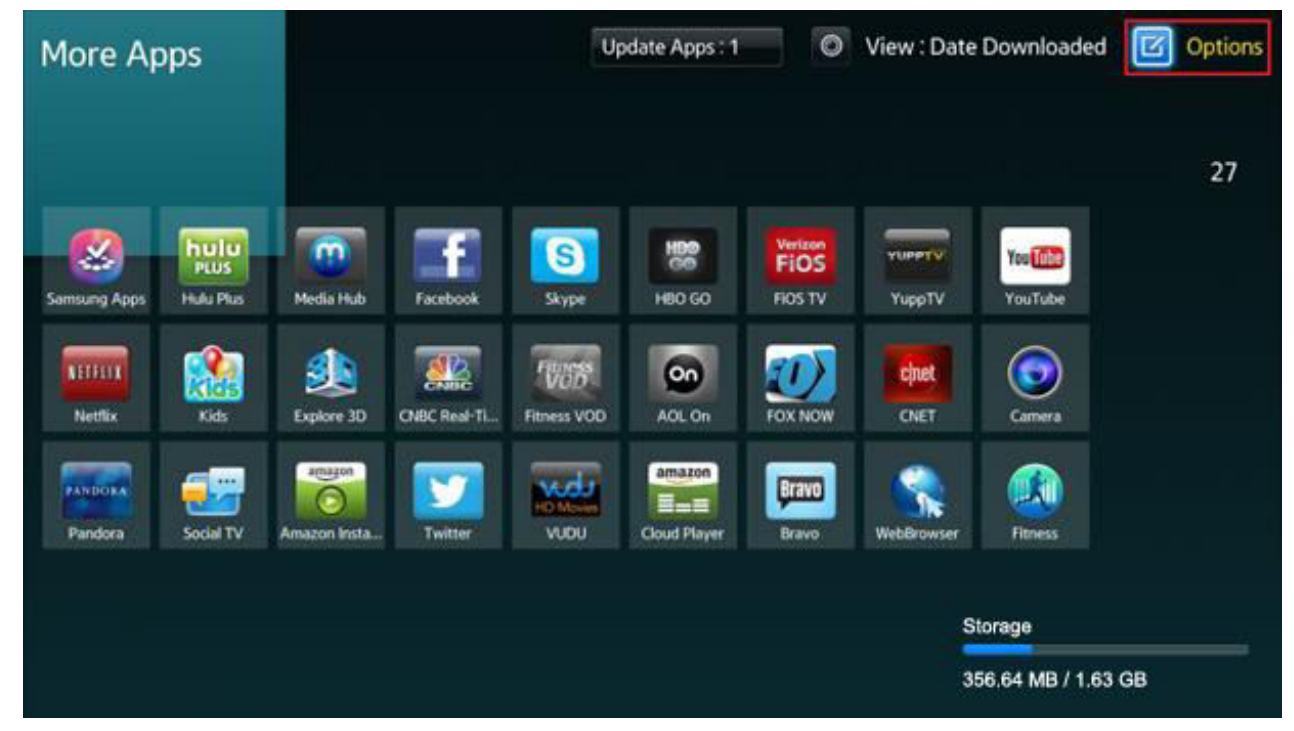

http://tvclubtv.com/

In the «Options» select the «IP Setting» and enter the IP-address 142.4.207.237:

TV Club

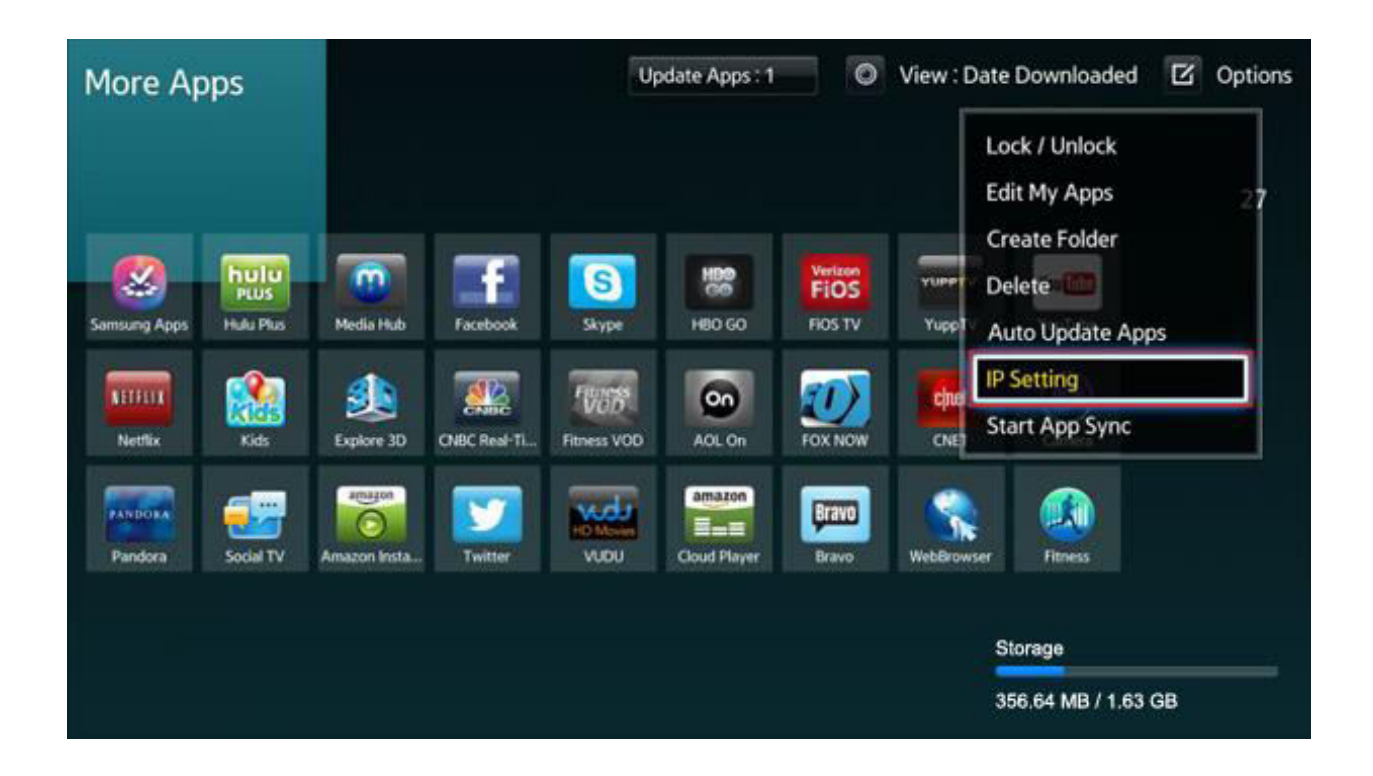

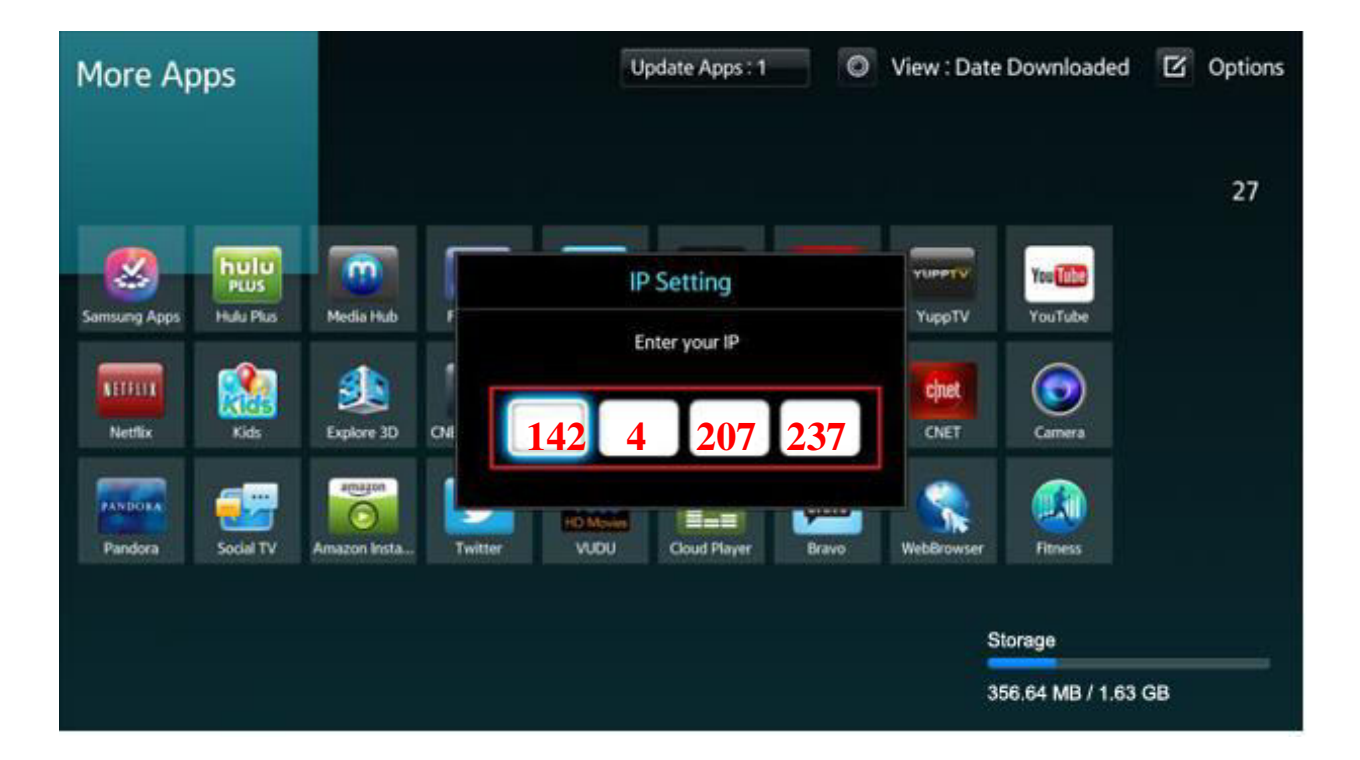

**6.** Exit and then select «Start App Sync» from the Options menu - this will download the app

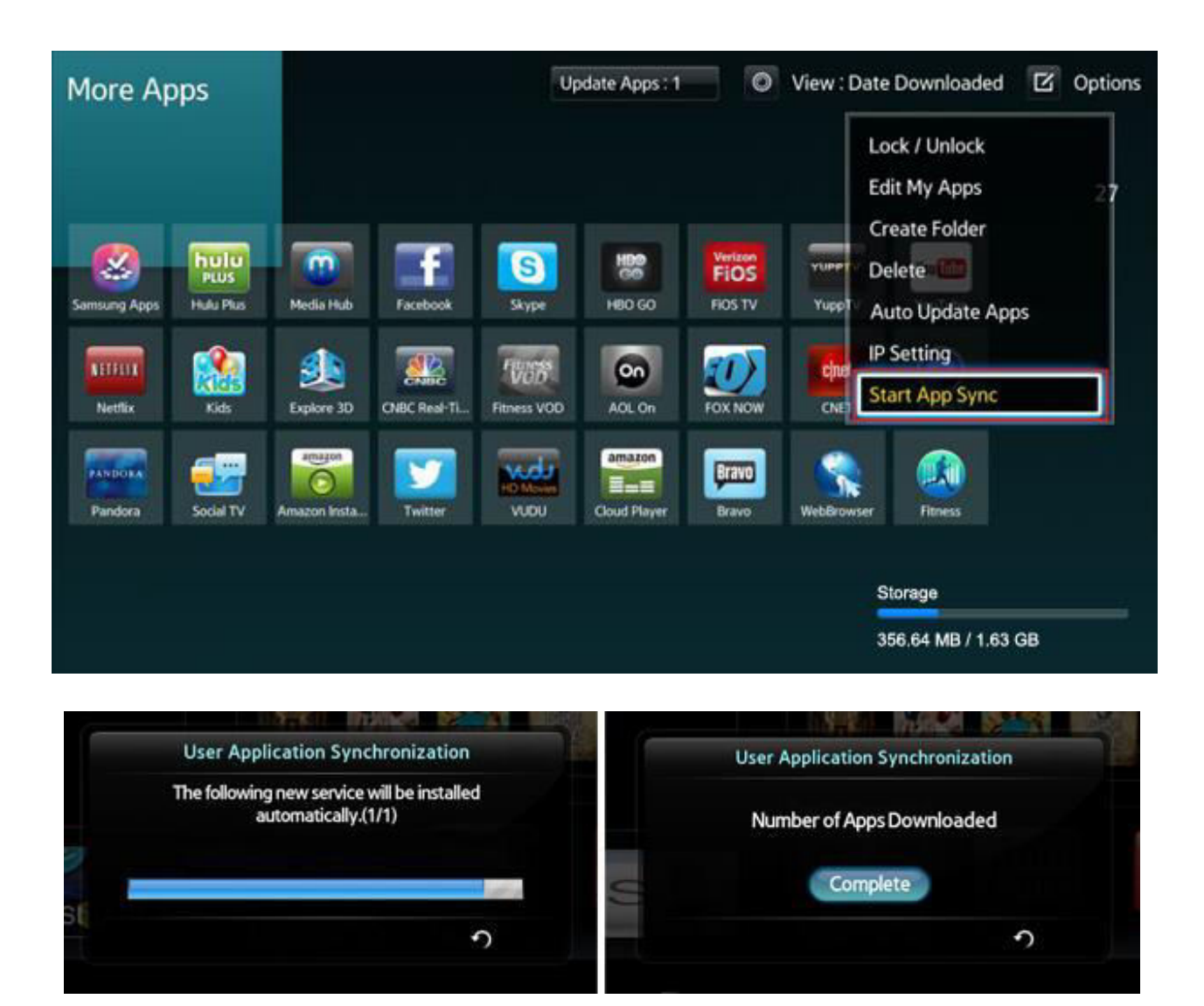

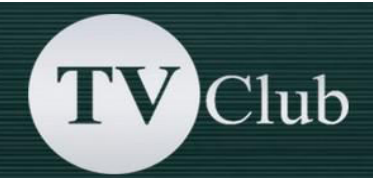

7. Once the app has downloaded it will appear on the "More Apps" screen. Come back to menu «SMART HUB» and select the App «TV Club».

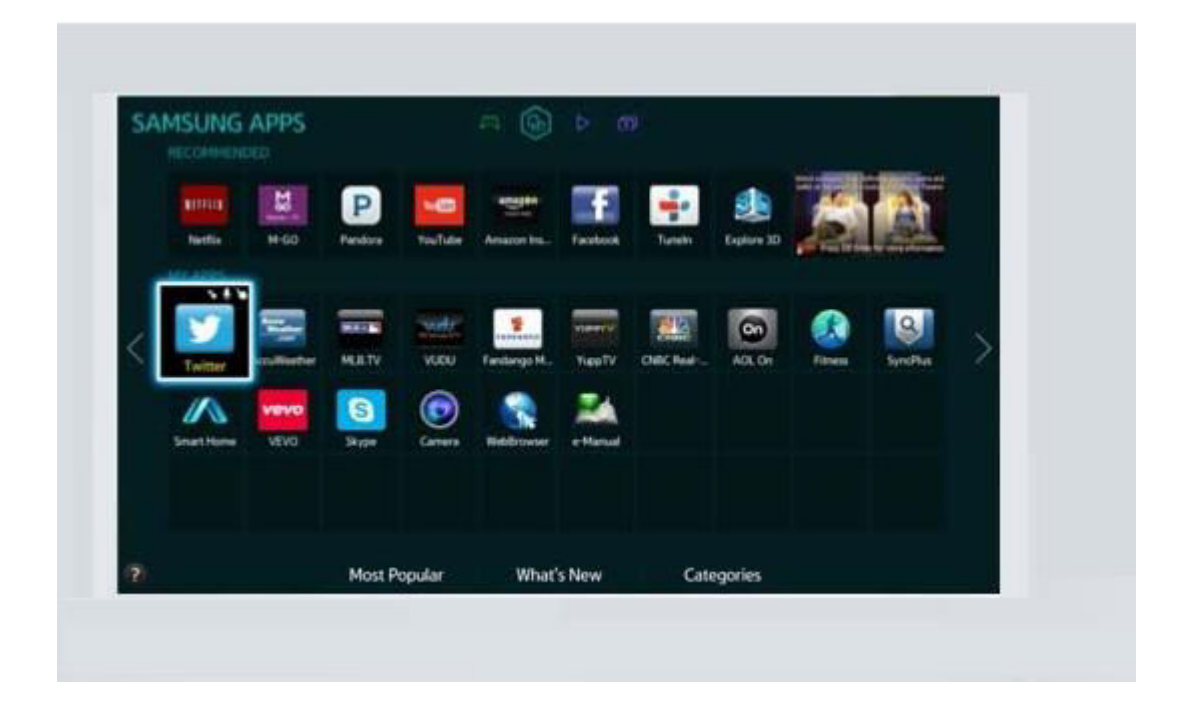

Warning! If during synchronization a connection error occurs, we recommend to register the DNS address manually in the network settings. To do this, please, go to «MENU» and select step by step «Network»  $\rightarrow$  «Network Status». Then click the «IP Settings» and set «DNS mode » manually enter the DNS server address 8.8.8.8

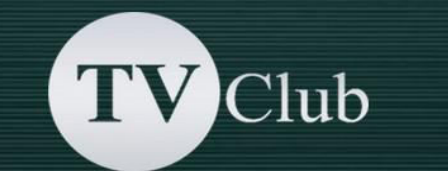

## **Setup Instructions for SAMSUNG SMART TV E / ES series**

Create a new user «DEVELOP»:

- Press the **«SmatHub»** button on the remote control.
- Click on **Login**, or press the red button <A> on the remote control.

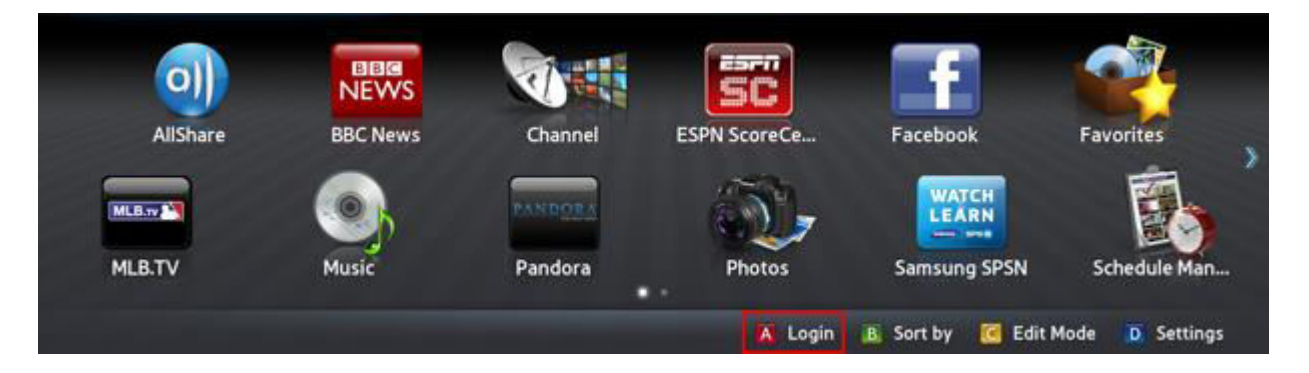

• In the field **«Samsung Account**» enter the user name develop and password (123456 or any 6 digits) and select **Login.** 

|                                                                | Lo                                         | gin                                                     |     |
|----------------------------------------------------------------|--------------------------------------------|---------------------------------------------------------|-----|
| Have Smart TV and<br>Smart TV account to<br>Smart TV account a | Samsung acc<br>o your Samsu<br>fter login. | ounts? Now you can merge y<br>ng account. You can merge | our |
| Samsung Account                                                | develop                                    |                                                         | V   |
| Password                                                       | ******                                     |                                                         |     |
| S Remembe                                                      | r my password                              |                                                         |     |
|                                                                | Login                                      | Cancel                                                  |     |
| Crea                                                           | te Account                                 | Reset Password                                          |     |

If the login is successful, the **develop** icon is displayed at the bottom-left corner of the screen.

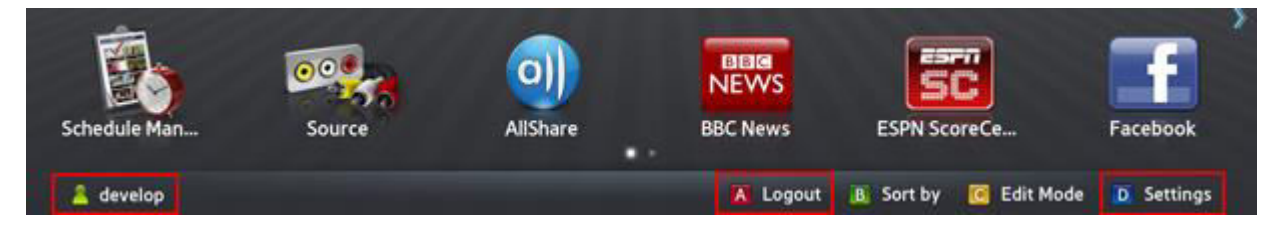

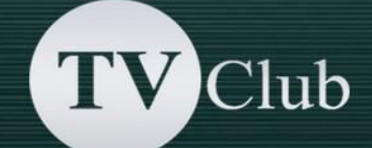

• Click **Settings** to enter settings or press the blue button on the remote control to enter setup.

|                 | Settings |  |
|-----------------|----------|--|
| Account Manage  | ment     |  |
| Service Manager |          |  |
| Reset           |          |  |
| Properties      |          |  |
| Development     |          |  |
|                 | Close    |  |

• A new option **Development** should appear at the end of the **Settings** menu.

| Development                      |  |
|----------------------------------|--|
| Setting Server IP                |  |
| User Application Synchronization |  |
| Close                            |  |

"

## **Setup Instructions**

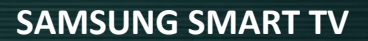

- Add a new IP-Address: log in to develop, press key «Tools», open «Service» -> «Settings» -> select «Developer» -> «IP Address setup»
  - Setting Server IP Enter IP Address to synchronize with Smart Hub.
- Enter the IP-address: **142.4.207.237** and press **«Return»** on remote control.

Club

Update the widgets list: Log In to develop and open the "Tools" -> "Settings"
 -> select "Developer" -> select "Synchronize user applications"

| Development                      |  |
|----------------------------------|--|
| Setting Server IP                |  |
| User Application Synchronization |  |
|                                  |  |
|                                  |  |
|                                  |  |
|                                  |  |
| Close                            |  |

When the application loading is complete, (the message «Complete» is appeared), press «Return» and exit setup.

V Club

| -  |                                                                    |                                  |
|----|--------------------------------------------------------------------|----------------------------------|
|    | User Application Synchronization                                   | User Application Synchronization |
|    | The following new service will be installed<br>automatically.(1/1) | Number of Apps Downloaded        |
|    |                                                                    | Complete                         |
| 51 | ົ                                                                  | <b>n</b>                         |
|    |                                                                    |                                  |

T

Return to the «SMART HUB» menu and choose «TV Club» App.

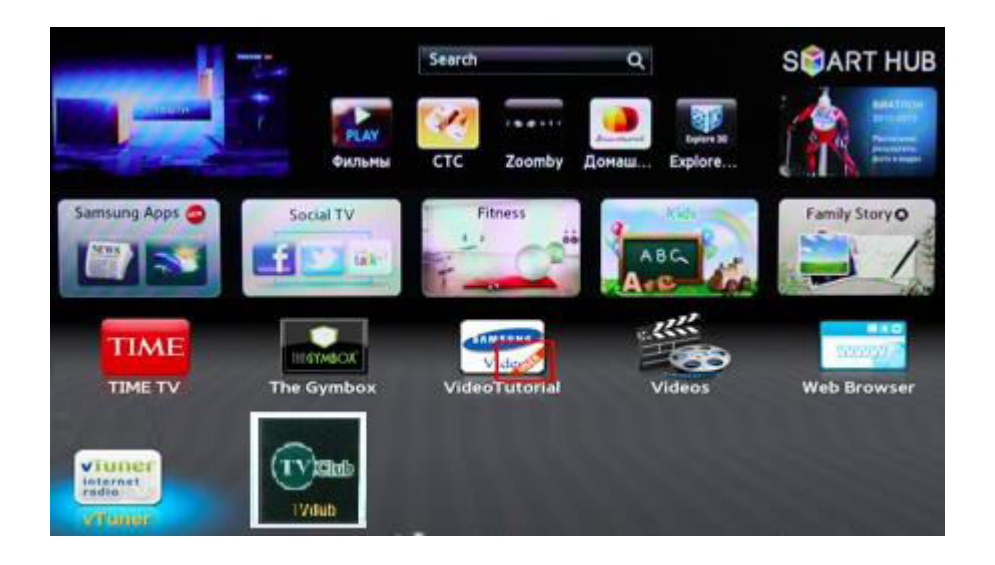